## Mist 設定マニュアル

- Settings -

## セッションポリシー

ジュニパーネットワークス株式会社 2021年7月 Ver 1.0

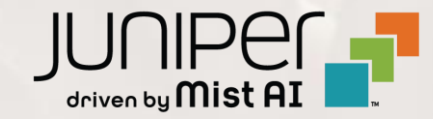

## はじめに

- ◆ 本マニュアルは、『セッションポリシー』について説明します
- ◆ 手順内容は 2021年7月 時点の Mist Cloud にて確認を実施しております 実際の画面と表示が異なる場合は以下のアップデート情報をご確認下さい https://www.mist.com/documentation/category/product-updates/
- ◆ 設定内容やパラメータは導入する環境や構成によって異なります 各種設定内容の詳細は下記リンクよりご確認ください <u>https://www.mist.com/documentation/</u>
- ◆ 他にも多数の Mist 日本語マニュアルを「ソリューション&テクニカル情報サイト」に掲載しております <u>https://www.juniper.net/jp/ja/local/solution-technical-information/mist.html</u>

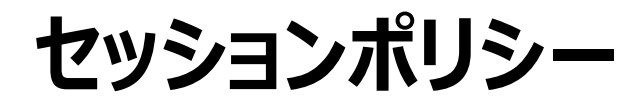

1. [Organization] から [Settings] を選択します

| Mist                              |                                                                       |                                                                          |  |
|-----------------------------------|-----------------------------------------------------------------------|--------------------------------------------------------------------------|--|
| Nonitor                           | Monitor Wireless Wired WAN Location Insights Site Primary Site -      |                                                                          |  |
| A Marvis™ A                       | 東京駅丸の内駅前広場                                                            |                                                                          |  |
| 은 Clients                         | Settings<br>Basic organization information and security setting       | Config Templates<br>Apply consistent configuration across multiple site: |  |
| <ul> <li>Access Points</li> </ul> | Site Configuration<br>Create and manage sites and site groups         | Labels<br>Define org labels for users, APs, WLANs, etc                   |  |
| Switches                          | RF Templates<br>Apply consistent RF Settings across multiple sites    | Administrators<br>Configure administrator accounts and access levels     |  |
| Gateways                          | Mobile SDK<br>Configuration for the mobile SDK                        | Audit Logs<br>View the audit logs for your organization                  |  |
| 🗹 Location                        | Inventory<br>View and manage Device inventory                         | Subscriptions<br>View and configure Subscriptions                        |  |
| D Analytics                       | Device Profiles<br>Apply consistent configuration across multiple APs | Mist Edges<br>View and configure Mist Edges                              |  |
| B Network                         | Mist Tunnels<br>View and configure Mist Tunnels                       | Switch Templates<br>Apply switch configuration across multiple sites     |  |
| Organization                      | Pre-shared Keys Create keys for users and groups                      |                                                                          |  |
|                                   | 12:00 am - 12:10 am, Jul 1: Bytes: no data, 0.00 Mbps                 |                                                                          |  |

## 2. 「Session Policy」の項目にて設定を行います

| Mist            |                                      |                                                                                     |
|-----------------|--------------------------------------|-------------------------------------------------------------------------------------|
| Nonitor         | Organization Settings                |                                                                                     |
| 🔥 Marvis™ 🔒     |                                      |                                                                                     |
| ္လ Clients      | Organization Name                    | Management Connection                                                               |
| • Access Points | ORGANIZATION_NAME                    | DHCP                                                                                |
| _               | Organization ID                      | O L2TP Management Tunnel                                                            |
| Switches        | 4ec4dd05-02f5-4055-b743-6c7453d03306 | O Mist Tunnel                                                                       |
| Gateways        | Managed Service Provider             | Support Access                                                                      |
| 🗸 Location      | (none)                               | Allow Mict Support Team to access your Mict                                         |
| _               | Assign to an MSP                     | Organization @                                                                      |
|                 |                                      | Allow Mist to capture packets in order to analyze<br>errors and improve diagnostics |
| B Network       | Password Policy                      |                                                                                     |
|                 |                                      | Mist Certificate                                                                    |
| Organization    |                                      | CA certificate for use by RadSec servers to validate                                |
|                 | Require special characters           | to all RadSec servers.                                                              |
|                 | Require 2-factor authentication      | View Certificate                                                                    |
|                 |                                      | PadSac Cartificator                                                                 |
|                 | Session Policy                       | CA certificates for use by Mist APs to validate                                     |
|                 | Session Timeout after 1440 minutes   | certificates presented by RadSec servers.                                           |
|                 | Inactivity Timeout after 0 minutes   | Add a RadSec certificate                                                            |
|                 |                                      |                                                                                     |

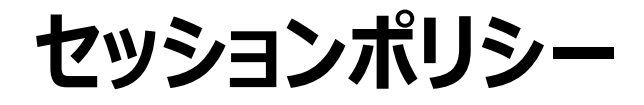

3. 時間を入力することで、Mist 管理画面のセッションがタイムアウトするまでの時間を設定できます

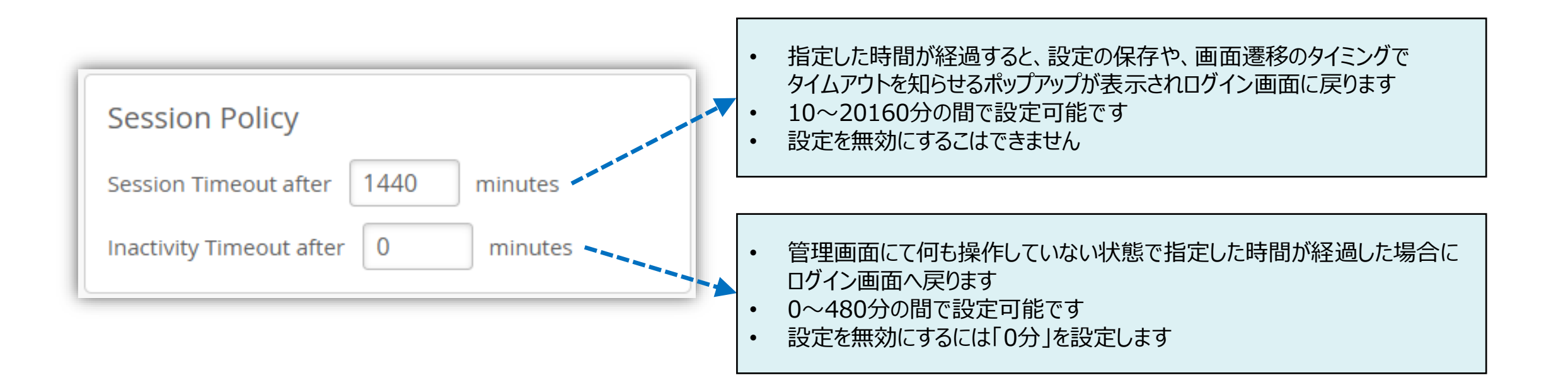

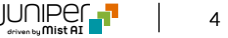

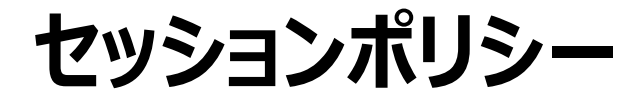

4. [Save] をクリックし変更内容を保存します

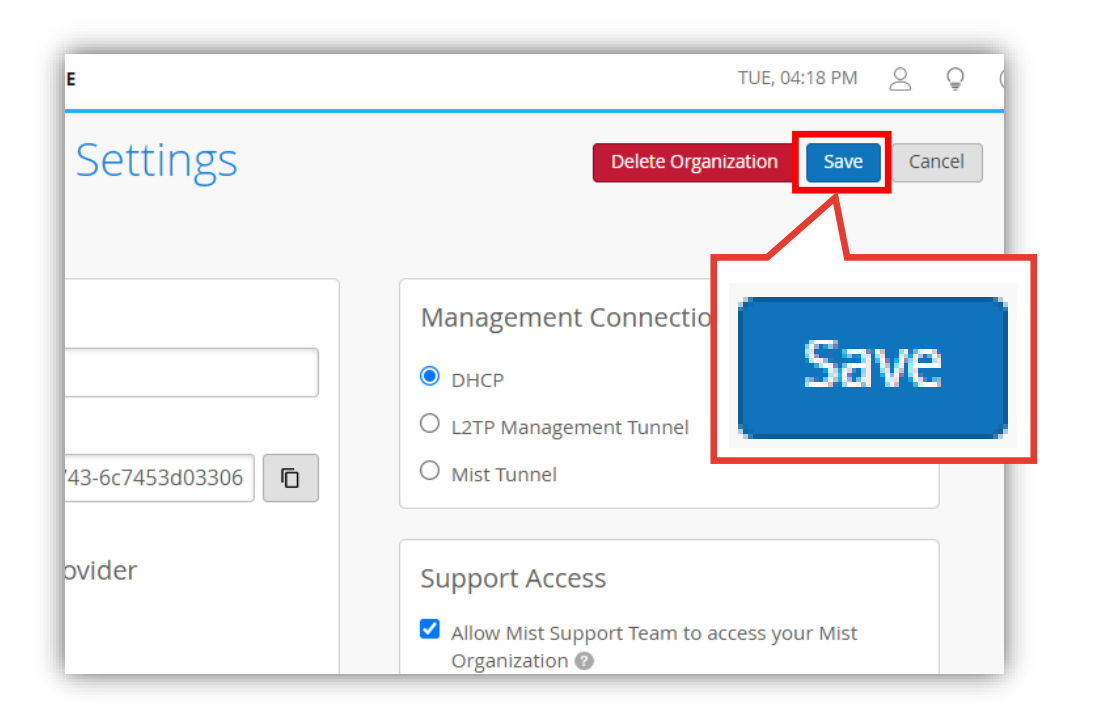

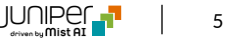